## Een video toevoegen met de invoegbalk

Ga naar de module 'Structuur & pagina's'. Je vindt de module onder het kopje 'Website':

| 🌍 Sitebox 🗸   | ۲ | Website -    | 🗑 Media 🕶 👗 Gebruikers 🕶 🗇 Sociale media 🕶 | 🏘 Module instellingen 🛛 🔿 | Afm | elder | n |
|---------------|---|--------------|--------------------------------------------|---------------------------|-----|-------|---|
| 4             |   | Structuur en | eningstijden                               |                           | 0   | 0     | * |
| 6 A           |   | pagina's     | Reden                                      | Datum v                   |     |       |   |
| 📃 Puolieksbal |   | Navigatie    |                                            |                           |     |       |   |
|               |   | Artikelen    |                                            |                           |     |       |   |
|               | Ð | Nieuws       |                                            |                           |     |       |   |
|               | 1 | Blogs        |                                            |                           |     |       |   |
|               |   | Activiteiten |                                            |                           |     |       |   |
|               |   | Meldingen    |                                            |                           |     |       |   |
|               | 8 | Vacatures    |                                            |                           |     |       |   |
|               |   | Feeds        |                                            |                           |     |       |   |
|               |   | Objecten     |                                            |                           |     |       |   |
|               | - | Redirects    |                                            |                           |     |       |   |
|               |   |              |                                            |                           |     |       |   |
|               |   |              |                                            |                           |     |       |   |
|               |   |              |                                            |                           |     |       |   |
|               |   |              |                                            |                           |     |       |   |
|               |   |              |                                            |                           |     |       |   |
|               |   |              |                                            |                           |     |       |   |
|               |   |              |                                            |                           |     |       |   |
|               |   |              |                                            |                           |     |       |   |
|               |   |              |                                            |                           |     |       |   |
|               |   |              |                                            |                           |     |       |   |
|               |   |              |                                            |                           |     |       |   |
|               |   |              |                                            |                           |     |       |   |

Selecteer de webpagina waaraan je een afbeelding toe wilt voegen en klik op het icoon voor  $\mathscr{P}$  'wijzigen':

| 🏹 Sitebox 🔹 🙆 Website   | 🔹 🛅 Media 🔹 🤱 Gebruikers 👻 🌫 Sociale | media 👻 🚔 Data 👻  |                               | 🗱 Module instellingen 🕚 Afmelden |
|-------------------------|--------------------------------------|-------------------|-------------------------------|----------------------------------|
| 3 6                     | Structuur en pagina's                |                   |                               | 4020455                          |
| 🗄 🏣 Websites            | URL #                                | Titel             | Beschrijving                  |                                  |
| 🖃 🍪 www.website.nl      | 🗹 🗋 index.html                       | video-instructies | Video instructies Sitebox     | 40                               |
| 🗉 🔄 instructies-sitebox |                                      |                   |                               |                                  |
| video-instructies       |                                      |                   | - 1 pagina's worden getoond - |                                  |
| pof-instructive         |                                      |                   |                               |                                  |
|                         |                                      |                   |                               |                                  |
|                         |                                      |                   |                               |                                  |

In het pop-up scherm wordt de webpagina geladen.

Om een afbeelding toe te voegen klik je op de actieknop 📕 'video toevoegen'.

| Wijzigen - Pagina "index.html"                                   |                                                                                           |                                                                          |                                                                                        |              |                 |       | ×        |
|------------------------------------------------------------------|-------------------------------------------------------------------------------------------|--------------------------------------------------------------------------|----------------------------------------------------------------------------------------|--------------|-----------------|-------|----------|
| Algemeen Image Voorbeeld Inhoud                                  |                                                                                           |                                                                          |                                                                                        |              |                 |       |          |
| PHP Script "www.homepage.nl > Template > Melding homepage"       |                                                                                           |                                                                          |                                                                                        |              |                 |       |          |
|                                                                  | PHP Script "www.homepsge.nl v                                                             | Zoeken - Zoekformulier (template top)*                                   |                                                                                        |              |                 |       |          |
|                                                                  | Inwoners en ondernemers Be                                                                | stuur en organisatie                                                     |                                                                                        |              |                 |       |          |
|                                                                  | Invoegen: 📄 💭 🕅 🔳                                                                         | 2 • • • • • • • t                                                        |                                                                                        |              | ]               |       |          |
|                                                                  | PHP Script "www.homepage.nl                                                               | Index > A-Z Index (template include)*                                    |                                                                                        |              |                 |       |          |
|                                                                  | Contact                                                                                   | Milieupark                                                               | Over de website                                                                        | Social media |                 |       |          |
|                                                                  | Straat 1<br>1234 AB Stad<br>Tel 013-456789<br>Contact en openingstijden<br>Afspraak maken | Straat 24<br>1234 AB Stad<br>Tel 013-456789<br>Openingstijden Milieupark | Toegankelijkheid<br>Proclaimer<br>Contactformulier<br>Webarchief<br>Privacy verklaring |              |                 |       |          |
| PHP Script "www.homepage.nl > Append website name to page title" |                                                                                           |                                                                          |                                                                                        |              |                 |       |          |
|                                                                  |                                                                                           |                                                                          |                                                                                        |              |                 |       |          |
|                                                                  |                                                                                           |                                                                          |                                                                                        |              |                 |       |          |
|                                                                  |                                                                                           |                                                                          |                                                                                        |              | OK & Publiceren | OK Ar | nnuleren |

In het pop-up scherm kun je kiezen uit een reeds geüploade video, of een nieuwe video uploaden. Wanneer je kiest voor <sup>(</sup> Nieuwe video uploaden', verschijnt er een nieuw pop-up scherm om een video toe te voegen.

| Wijzigen - Pagina "index.html"                                  |                                                                                  |                      |                       |                    |         |                 | ×            |
|-----------------------------------------------------------------|----------------------------------------------------------------------------------|----------------------|-----------------------|--------------------|---------|-----------------|--------------|
| Algemeen Image Voorbeeld Inhoud                                 |                                                                                  |                      |                       |                    |         |                 |              |
| PHP Script "www.homepage.nl > Template > Melding homepage"      |                                                                                  |                      |                       |                    |         |                 |              |
|                                                                 | Gemee                                                                            | nte Log              | jo                    |                    |         |                 |              |
|                                                                 | PHP Script "www.homepa                                                           | Invoegen - Video     |                       | ×                  |         |                 |              |
|                                                                 | Inwoners en ondernemers                                                          | Bron: *<br>Uploaden: | Sitebox 🗸             |                    |         |                 |              |
|                                                                 | Invoegen: 📄 📄 🔗 🗮                                                                | Video: *             | 🔄 www.website.nl      |                    |         |                 |              |
|                                                                 | PHP Script "www.homepug                                                          |                      |                       |                    |         | _               |              |
|                                                                 | Contact<br>Straat 1<br>1234 AB Stad<br>Tel 013-456789<br>Contact en openingstijd | Freedter             |                       |                    | t media |                 |              |
| PHP Script "www.homepage.nl - Append website name to page bits" | Азунаах шахен                                                                    | Hoogte:<br>Mode:     | ee<br>- standaard - v |                    |         |                 |              |
|                                                                 |                                                                                  |                      |                       | Invoegen Annuleren |         |                 |              |
|                                                                 |                                                                                  |                      |                       |                    |         |                 |              |
|                                                                 |                                                                                  |                      |                       |                    |         | OK & Publiceren | OK Annuleren |

Klik op 'selecteer bestanden'. Kies één of meer video's en klik op 'OK' om de video te uploaden.

Wanneer de video's geüpload zijn kunt je tags toevoegen. Wanneer je meerdere video's tegelijkertijd uploadt, worden de tags toegevoegd aan alle video's.

Klik op 'Volgende'.

Selecteer de map waaraan je de video('s) wilt toevoegen en klik op 'OK & Publiceren'.

Wanneer je dit niet doet, wordt de video zelf niet gepubliceerd. Deze is dan wel zichtbaar op de website in Sitebox, maar niet op de webpagina zelf.

| Wijzigen - Pagina "index.html"                                                                                                    |                                                                                                    | ×                            |
|----------------------------------------------------------------------------------------------------|----------------------------------------------------------------------------------------------------|------------------------------|
| Algemeen Image Voorbeeld Inhoud                                                                                                    |                                                                                                    |                              |
| PHP Script "www.homepage.nl > Template > Melding homepage"                                                                                                    |                                                                                                    |                              |
|                                                                                                    | Gemeente Logo © rot Script "www.honegage.d - Zaekin-s Zaekin-uter (bergidas tes)"                                                                                                    |                              |
|                                                                                                    |                                                                                                    |                              |
| Toevoegen - Video's                                                                                                    | X Been - Video's X Toevoegen - Video's                                                                                                    | ×                            |
| the second second | ygend te ofe pitelacke betacher<br>ygend te ofe pitelacke betacher<br>Nut der der kalende statender<br>Nut der der kalende statender<br>Nut der der kalende statender<br>Nut der der kalende statender<br>Nut der der kalende statender<br>Nut der kalende statender<br>Nut der kalender<br>Nut der kalender<br>Nut der kalende |                              |
| PHP Script "www.ho                                                                                                    | Voljende > Zonularen 00                                                                                                    | Că Publiceren OK Annuleren   |
|                                                                                                    |                                                                                                    |                              |
|                                                                                                    |                                                                                                    | OK & Publiceren OK Annuleren |

Wanneer je de video meteen wilt herschalen, kun je dat nu doen door bij 'breedte' en 'hoogte' het aantal beeldpunten te wijzigen. Deze wijziging geldt alleen voor de webpagina. In de module 'Video's' wordt de video niet herschaald.

Wanneer de schakel open is 🌼, kun je de lengte en breedte onafhankelijk van elkaar schalen. Wanneer de schakel gesloten is <sup>ee</sup>, worden de lengte en breedte in dezelfde verhoudingen herschaald.

| Wijzigen - Pagina "index.html"                 |                                                   |                    |                                                   |                    | ×                             |
|------------------------------------------------|---------------------------------------------------|--------------------|---------------------------------------------------|--------------------|-------------------------------|
| Algemeen Image Voorbeeld Inhoud                |                                                   |                    |                                                   |                    |                               |
| PHP Script "www.homepage.nl > Template > Meldi | ing homepage"                                     |                    |                                                   |                    |                               |
|                                                |                                                   |                    |                                                   |                    |                               |
|                                                | Gemeente                                          |                    |                                                   |                    |                               |
|                                                | acmeente                                          | LOGO               |                                                   |                    |                               |
|                                                | Invoegen - Video                                  | X Invo             | oegen - Video                                     | ×                  |                               |
|                                                | Invoegen Opties                                   | Inv                | oegen Opties                                      |                    |                               |
|                                                | Bron: * Sitebox 🗸                                 |                    | Bron: * Sitebox 🗸                                 |                    |                               |
|                                                | Uploaden: 🔘 Nieuwe video uploaden                 |                    | Uploaden: 🔘 Nieuwe video uploaden                 |                    |                               |
|                                                | Video: " 🖂 🔄 www.website.nl<br>🗷 🔁 uitleg sitebox |                    | Video: * 🖻 🦢 www.website.nl<br>🖲 🤐 uitleg sitebox |                    |                               |
|                                                | Mijn profiel                                      |                    | Mijn profiel                                      |                    |                               |
|                                                |                                                   |                    |                                                   |                    |                               |
|                                                |                                                   |                    |                                                   |                    |                               |
|                                                |                                                   |                    |                                                   |                    |                               |
|                                                |                                                   |                    |                                                   |                    |                               |
|                                                |                                                   |                    |                                                   |                    |                               |
|                                                | Breedte: 1280                                     |                    | Breedte: 666                                      |                    |                               |
|                                                | Hoogte: 720 000                                   | MOVIE              | Hoogte: 374 dep                                   | MOVIE              |                               |
|                                                | Mode: - standaard - 🧹                             |                    | Mode: - standaard - 🧹                             |                    |                               |
|                                                |                                                   |                    |                                                   |                    |                               |
| PHP Script "www.homepage.nl > Append website   |                                                   |                    |                                                   |                    |                               |
|                                                |                                                   | Invoegen Annuleren |                                                   | Invoegen Annuleren |                               |
|                                                | Les Contraction (Contraction)                     |                    |                                                   |                    |                               |
|                                                |                                                   |                    |                                                   |                    |                               |
|                                                |                                                   |                    |                                                   |                    |                               |
|                                                |                                                   |                    |                                                   |                    | Of a Dubication OF Annulation |
|                                                |                                                   |                    |                                                   |                    | OK a Publiceren OK Annuleren  |

Klik op het tabblad 'Opties'. Hier kun je een afbeelding kiezen die getoond wordt wanneer de video niet wordt afgespeeld. Hover met je muis over het afbeelding vak en klik op de actieknop '

LET OP! De afbeelding wordt alleen juist getoond als deze dezelfde exacte afmeting heeft als de breedte en hoogte die je voor de video hebt ingesteld in de vorige stap.

Je kunt een nieuwe afbeelding toevoegen door de kiezen voor <sup>(O)</sup> Nieuwe afbeelding uploaden', of een afbeelding kiezen uit de module 'Afbeeldingen' door deze te selecteren bij 'afbeelding'.

Meer informatie over het toevoegen van een afbeelding in de module 'Afbeeldingen' vind je hier.

Klik op 'Invoegen'. Je kan de video altijd later weer aanpassen of offline halen in de module 'Video's'.

| Regeneen Lenge Ref Scriet "www.homesege.rl- Temples - Holding Tempsege" Gemeente Logo                                                                                                    |
|----------------------------------------------------------------------------------------------------|
| Pre Sons "www.homesege.rl - Templake - Helding homesege"     Gemeente Logo                                                                                                    |
| Gemeente Logo                                                                                                    |
| PHP Script "www.homepage.nl > Zoeken > Zoeken > Zoek      |
| Invonets en ondernemens Bestuur en organisatie X sinder Vitability X anoper Vita X anoper Vitability X anoper Vitability X ano |
|                                                                                                    |
|                                                                                                    |

Wanneer je verder niets meer toe wilt voegen aan de pagina, klik je op 'OK'. Wanneer je de pagina meteen wilt publiceren, klik je op 'OK & Publiceren'. Je kan de pagina altijd later weer aanpassen of offline halen.

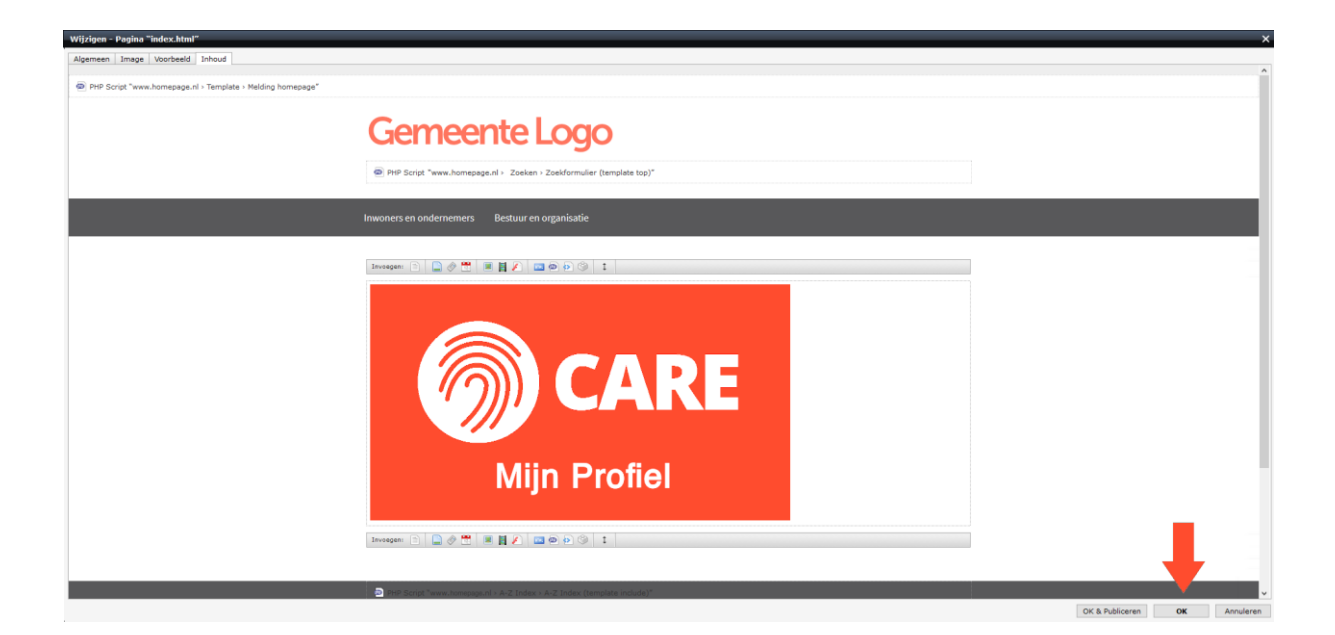